#### 30.09.2020

# Istruzioni operative Ripresa versamenti sospesi a causa dell'emergenza COVID 19

Riportiamo di seguito la sequenza operativa al fine di creare e gestire i modelli F24, per il versamento dal 16.09.2020, dei periodi sospesi a causa dell'emergenza COVID.

# <u>Indice</u>

# A) Operazioni preliminari

- 1. Gestione anagrafica DL (campo 128)
- 2. Stampa elenco DL interessati
- 3. Verifica deleghe F24 "sospese" (input eventuali deleghe interamente pagate)

# B) Generazione F24

- 4. Creazione archivio versamenti sospesi
- 5. Istanza INPS rateizzazione CTR
- 6. Gestione versamenti sospesi (facoltativo)
- 7. Memorizzazione F24
- 8. <u>Stampa/estrazione F24</u>
- 9. Stampa completa rate F24 sospesi
- 10. <u>Controllo elaborati</u>

# A) OPERAZIONI PRELIMINARI

# 1. Gestione anagrafica DL (campo 128)

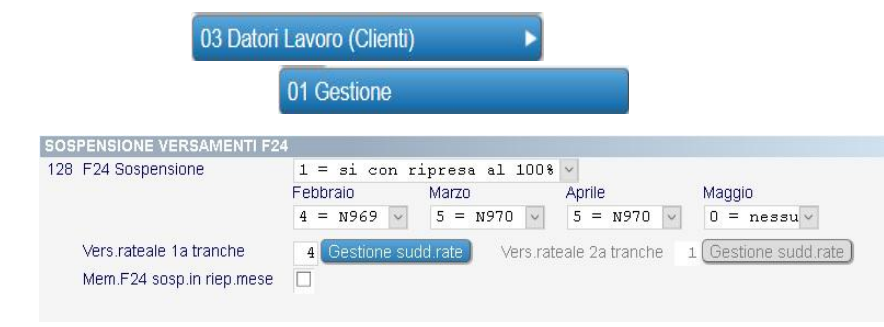

Compilazione del campo 128 anagrafica DL, per i DL interessati, valorizzando:

- ripresa versamenti al 100% nel 2020 ovvero in due tranche 50% nel 2020 e 50% dal 2021 come da novità introdotte dal DL 104 del 14.08.2020 cd "decreto AGOSTO", nonché circolare Agenzia Entrate n° 25 /E del 20.08.2020 punto 3.4.
- i mesi per i quali <u>NON</u> sono stati effettuati versamenti, con l'indicazione del relativo codice di sospensione (N966, N967, N968, N969, N970, N971, N972, N973) e il numero di rate.
- memorizzazione F24 sospesi nei riepiloghi del mese
   Permette l'accodamento degli F24 sospesi negli F24 del mese;
   per ottenere la stampa completa dei modelli F24 (mese corrente + versamenti sospesi)
   occorre eseguire il punto 05-12-01-03 "Stampa modello F24"

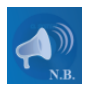

E' possibile gestire il versamento rateale con 2 modalità:

1. Numero di rate unico per tutti i versamenti sospesi, compilare il campo "Versamento rateale" con il numero di rate.

#### 2. Numero di rate diverso per tipo versamento

(Erario, Inail, Inpdap, DSOS-N9xx, C10/CXX-xx, Reg./Com.), selezionare il pulsante "Gestione suddivisione rate" e valorizzare il n. di rate per tipo versamento.

| Descrizione | N.Rate |
|-------------|--------|
| Erario      | 0 ~    |
| Inail       | 0 ~    |
| Inpdap      | 0 🗸    |
| DSOS-N966   | 1 ~    |
| DSOS-N967   | 3 🗸    |
| DSOS-N968   | 4 🗸    |
| DSOS-N969   | 1 ~    |
| DSOS-N970   | 2 🗸    |
| DSOS-N971   | 3 🗸    |
| DSOS-N972   | 1 ~    |
| DSOS-N973   | 2 🗸    |
| segue       |        |

### Crediti ripresa versamenti - versamenti rateali

In caso di ripresa versamenti con opzione rateale, il programma utilizza i crediti rilevati nel periodo interessato, applicandoli rata per rata.

Gli utenti che intendono utilizzare i crediti immediatamente nelle elaborazioni correnti ovvero fino a capienza nella prima rata ripresa versamenti ed la restante parte nelle elaborazioni correnti, devono eseguire le istruzioni contenute nell'<u>aggiornamento</u> <u>GENIUS 07.2020 integrativo 5</u> (punto 3).

Per la gestione dei DL con la ripresa dei versamenti in due tranche (50% nel 2020 e 50% dal 2021) che intendono comunque versare facoltativamente i tributi sezione Erario/Addizionali/Inail in una unica tranche nel 2020 (unica soluzione ovvero fino ad un massimo di 4 rate) occorre seguire l'esempio di compilazione del campo 128 DL contenuto nell'aggiornamento 08.2020 (Elaborazioni versamenti sospesi - punto 1).

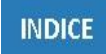

#### 2. Stampa elenco DL interessati

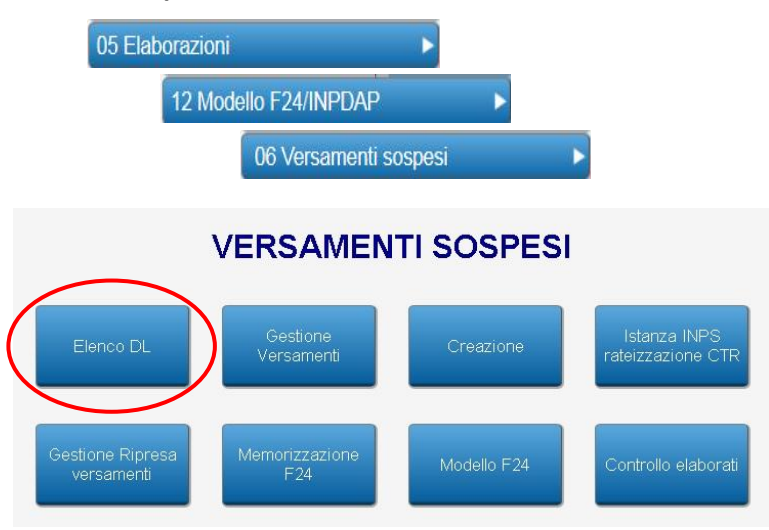

Fornisce l'elenco completo dei DL interessati dalla sospensione versamenti, con indicazione delle eventuali anomalie tra anagrafica DL (campo 128) e archivio UniEmens.

INDICE

# 3. Verifica deleghe F24 "sospese"

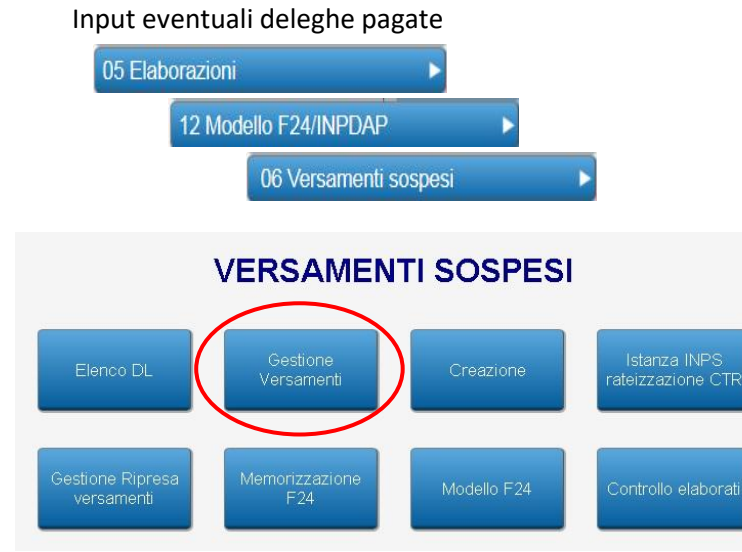

Consente di consultare tutte le deleghe F24 memorizzate, nei mesi sospesi, con possibilità di classificare le deleghe effettivamente versate. Preghiamo gli utenti di verificare l'archivio e valorizzare il campo "versato" per le

### deleghe effettivamente pagate.

|           |           |                 | GESTIONE MODELLI | VERSATI 7.2 | 020 -WVSOSP05- |         |
|-----------|-----------|-----------------|------------------|-------------|----------------|---------|
|           | Codice    | Denominazione   |                  |             |                |         |
| Datore la | voro 0108 | 0 TACCHINI OFF: | ICINE SRL        |             |                | 2       |
| Mese      | Marzo     |                 |                  |             |                |         |
|           |           |                 |                  |             |                |         |
|           | Madalla   | Committente     | Dahita           | One dite    | Coldo          |         |
|           | Wodeno    | Committente     | Depito           | Greatto     | Saluo          | Versato |
|           | 1         | 0               | 8940,89          | 595,30      | 8345,59        |         |
|           | 2         | 0               | 23,15            | 0,00        | 23,15          |         |
|           | 3         | 0               | 146,78           | 0,00        | 146,78         |         |
|           | 4         | 0               | 11,27            | 0,00        | 11,27          |         |
|           |           |                 |                  |             |                | _       |
|           |           | In c            | aso di import    | o versato 🦯 |                |         |

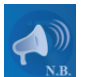

La corretta compilazione del **campo 128 DL** (vedi punto 1) e dell'**archivio Gestione Versamenti** (vedi punto 3), sono fondamentali per la corretta creazione dell'archivio, utile alla ripresa dei versamenti.

# B) GENERAZIONE F24

#### 4. Creazione archivio versamenti sospesi

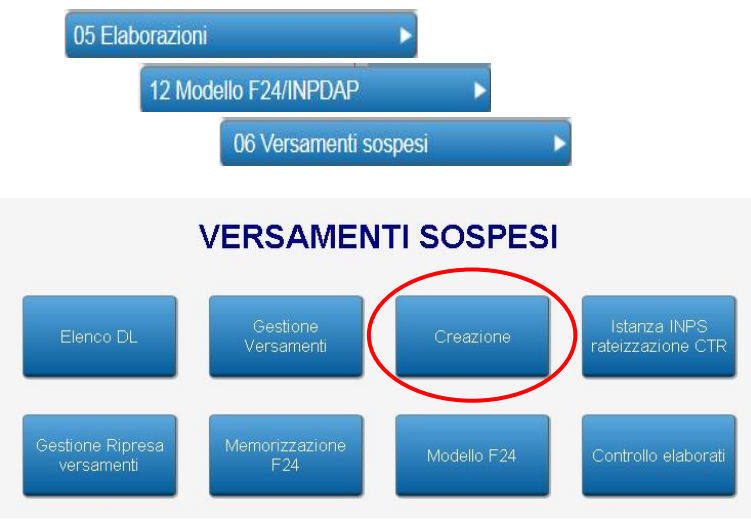

Crea l'archivio "Ripresa versamenti sospesi", con le seguenti modalità:

- 1. rielabora i riepiloghi (movimenti UniEmens ed F24), ignorando la sospensione dei contributi;
- 2. confronta i movimenti da "riepiloghi rielaborati" con i modelli F24 memorizzati ogni mese (menu 11-06-01-02), segnalando eventuali anomalie;
- 3. Ricostruisce l'evoluzione dei crediti maturati ed utilizzati fino all'ultimo mese storicizzato;
- 4. Fornisce due output di controllo:
  - segnalazioni
  - crediti rilevati

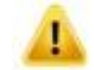

# Gestione dei crediti 730

Alla domanda: "Crediti 730: utilizzarli nei modelli di ripresa versamenti?"

- Y = compensa i crediti da 730 con la ripresa dei versamenti
- N = compensa i crediti da 730 nei versamenti correnti (scelta di default)

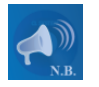

La creazione "effettiva" sarà disponibile solo dopo aver eseguito la chiusura del mese di luglio 2020.

# Segnalazioni:

Sezioni Erario, Regioni, Imu ed altri tributi locali, altri enti previdenziali ed assicurativi

evidenzia le differenze tra i "riepiloghi rielaborati" (come indicato al precedente punto 4.1) con i valori prelevati dai modelli F24 memorizzati nei mesi precedenti (es. pagamenti parziali ovvero deleghe F24/ tributi inseriti manualmente in gestione F24)

# Sezione INPS

evidenzia sempre i valori presenti in UniEmens, divisi tra:

- contributi debito/credito non soggetti a sospensione, con causale DM10 e periodo di riferimento
- contributi soggetti a sospensione (cod. N9xx), con causale DSOS e periodo di riferimento (messaggio INPS 2871 del 20.07.2020)

|                             |                                   | R       | ECUPERO VER | SAMENTI | SOSPESI - SEGNALAZIONI |                | -wvsosp            | 12- pag. 1   |
|-----------------------------|-----------------------------------|---------|-------------|---------|------------------------|----------------|--------------------|--------------|
| Datore Lavoro: 1<br>Periodo | 08 TACCHINI OFFICINE SRL<br>.2020 |         |             |         |                        |                |                    |              |
| Filiale:                    | 0 Committente:                    | 0       |             |         |                        |                | (* = importo n     | memorizzato) |
| SEZIONE                     | TRIBUTO / POSIZIONE               | dal     | al          | D/C     | RIEPILOGHI RIELAB.     | MODELLO F24 MP | IMPORTO UTILIZZATO | ANOMALIA     |
| 2 - Erario                  | 1655                              | 0003    | 2020        | с       | 595,30*                | 500,00         | 0,00               | si           |
| 3 - INPS                    | 5400 DM10 5412215648              | 03.2020 |             | С       | 833,00*                |                | 0,00               | ricalc.      |
| 3 - INPS                    | 5400 DSOS 5412215648N971          | 03.2020 |             | D       | 5.130,00*              |                | 0,00               | ricalc.      |

# Modalità di compilazione delle colonne

| Riepiloghi rielaborati | importo derivante da rielaborazione dei riepiloghi del mese                                                                                                    |
|------------------------|----------------------------------------------------------------------------------------------------|
| Modello F24 MP         | importo derivante da modello F24 presente nei mesi precedenti                                                                                                    |
| Versato/utilizzato     | importo presente su modelli F24 nei mesi precedenti, classificato come versato, tramite l'apposito menu (menu 05 – 12 – 06 – 02)                                                                                                    |
| Anomalie               | segnala con "SI" le differenze fra riepiloghi rielaborati ed importo presente in modello F24.<br>L'anomalia "ricalc." è riferita ai soli valori INPS, in quanto il relativo importo viene prelevato esclusivamente dall'archivio UniEmens |

# Crediti rilevati:

elenco dei crediti maturati ed utilizzati nel periodo, con segnalazione in grassetto dei crediti ancora utilizzabili

|                      |                                                   |             |         | CREDITI    | RILEVATI |      |         | -wvsosp12  | - pag. 1 |
|----------------------|---------------------------------------------------|-------------|---------|------------|----------|------|---------|------------|----------|
| Datore La<br>Regione | voro: 108 TACCHINI OFFICINE SF<br>: 0 Committente | 1L<br>: 0   |         |            |          |      |         |            |          |
| SEZIONE              | ENTE                                              | CODICE SEDE | CAUSALE | POSIZIONE  | dal      | al   | CREDITO | UTILIZZATO | ANOMALIA |
| Erario               | 4226 - BONUS FISCALE                              |             |         |            | 3        | 2020 | 595,30  | 0,00       |          |
| Erario               | 4226 - BONUS FISCALE                              |             |         |            | 4        | 2020 | 531,70  | 0,00       |          |
| Erario               | 4226 - BONUS FISCALE                              |             |         |            | 5        | 2020 | 496,96  | 496,96     |          |
| Erario               | 4226 - BONUS FISCALE                              |             |         |            | 6        | 2020 | 475,21  | 400,00     |          |
| INPS                 | 4001 - INPS                                       | 5400        | DM10    | 5412215648 | 3.2020   |      | 833,00  | 0,00       |          |
| TOTALE               | CREDITI:                                          | 2.932,17    |         |            |          |      |         |            |          |
| TOTALE               | CREDITI UTILIZZATI:                               | 896,96      |         |            |          |      |         |            |          |
| TOTALE               | CREDITI UTILIZZABILI:                             | 2.035,21    |         |            |          |      |         |            |          |

Modalità di compilazione delle colonne

| Credito                   | valore del credito rilevato da riepiloghi rielaborati dal punto 4.1                                                   |
|---------------------------|----------------------------------------------------------------------------------------------------|
| Utilizzato                | credito utilizzato nei modelli F24, classificati come versati (menu 05 – 12 – 06 – 02), ovvero nei mesi non sospesi   |
| Anomalia                  | segnala eventuali crediti in cui l'importo della colonna "utilizzato" è maggiore dell'importo della colonna "credito" |
| Tot. crediti              | totale crediti maturati                                                                                               |
| Tot. crediti utilizzati   | totale dei crediti già recuperati                                                                                     |
| Tot. crediti utilizzabili | totale crediti residui da recuperare                                                                                  |

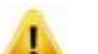

# IMPORTANTE

Preghiamo gli utenti di verificare:

- 1. le anomalie
- 2. la conformità dei crediti segnalati con l'effettivo utilizzo di tali crediti
- 3. la conformità dei movimenti ripresi con quelli effettivamente sospesi

# Documentazione utile alle verifiche:

- F24 sospesi, ovvero brogliacci da gestione mesi precedenti (menu 11 06 01 01 solo totali tributo)
- outputs da creazione "segnalazioni" e "crediti rilevati" di cui al punto B) 4.
- stampa movimenti "ripresi" (menu 05 12 06 05)

#### 5. Istanza INPS rateizzazione CTR

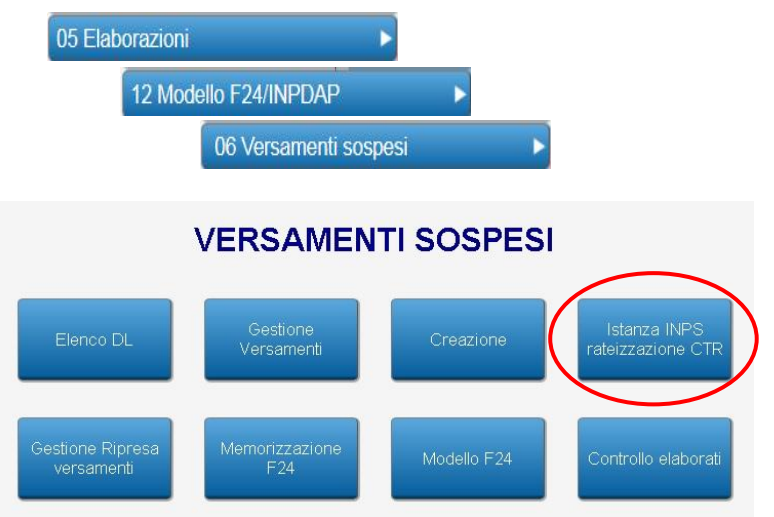

Genera fac-simile di richiesta "Pagamento rateale dei contributi sospesi COVID19" (per posizione assicurativa), utile alla compilazione delle istanze tramite l'applicativo "SCA Covid19" sul portale INPS.IT.

#### Es. "Comunicazione pagamento rateale dei contributi sospesi COVID19"

| fhe intende versare in rate n<br>Art.5 Dil. 9/2020   |                          |                                                |                                                |                                                               |                                      |           |
|------------------------------------------------------|--------------------------|------------------------------------------------|------------------------------------------------|---------------------------------------------------------------|--------------------------------------|-----------|
| Art.5 DL 9/2020                                      | tensili di ugaste imp    | orto per un massimo di 4 rate (                | 5 per DL 18/2020 art. 78).                     | i contributi oggetto delle soq                                | ensioni previste dal/dagli articolo/ | k         |
|                                                      | Ant.8 DL                 | Art.61 c.                                      | 2 DIL 18/2020                                  | .61 c.5 DL 18/2020                                            | Art.62 c.2 DL 18/2020                |           |
| Art.78 <.2 DL 18/2020                                | Art. 18 c. 1             | 2 DL 18/2020 Art. 18 c.                        | 3-4 DE 18/2020 Art                             | .18 c.5 DL 18/2020                                            |                                      |           |
|                                                      |                          | Datori di                                      | lavoro con dipendenti                          |                                                               |                                      |           |
| codioe<br>scoperatione fi                            | 6-20                     | mar-2)                                         | apr-20                                         | mag-20                                                        | tetale                               | rate      |
| N967 43                                              | .928,00                  |                                                |                                                |                                                               | 43.928,00                            | 3         |
| N 9 7 2                                              |                          | 57.791,00                                      |                                                |                                                               | 57.791,00                            | 1         |
| N29-294 (10352)                                      |                          |                                                |                                                |                                                               |                                      |           |
|                                                      |                          |                                                |                                                | totale contributi scepen                                      | 101.719,00                           |           |
| ngeeto rata N967<br>ondoor<br>gest.separ. fe         | 14.64                    | 2 , 6 7 importo rata N 9<br>Gestione<br>mar-20 | 7 2 5 7 . 7<br>separata committenti<br>agur-20 | totale contributi scepesi<br>9 1 . 0 0 importo rata<br>mag-20 | 101.719,00                           | cate      |
| mporte rata N967<br>onlice<br>get separ. fe<br>2.4 8 | 14.64<br>6-20<br>.063,00 | 2 , 6.7 importo rata N 9<br>Gentione<br>mar-20 | 9.7.2 5.7.7<br>separata committenti<br>apr-20  | totale contribut; scepeel<br>9.1.,0.0 importo rate<br>mag-20  | 101.719,00                           | rate<br>1 |

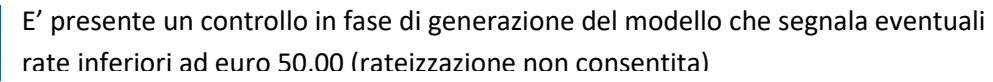

Datori di lavoro con dipendenti

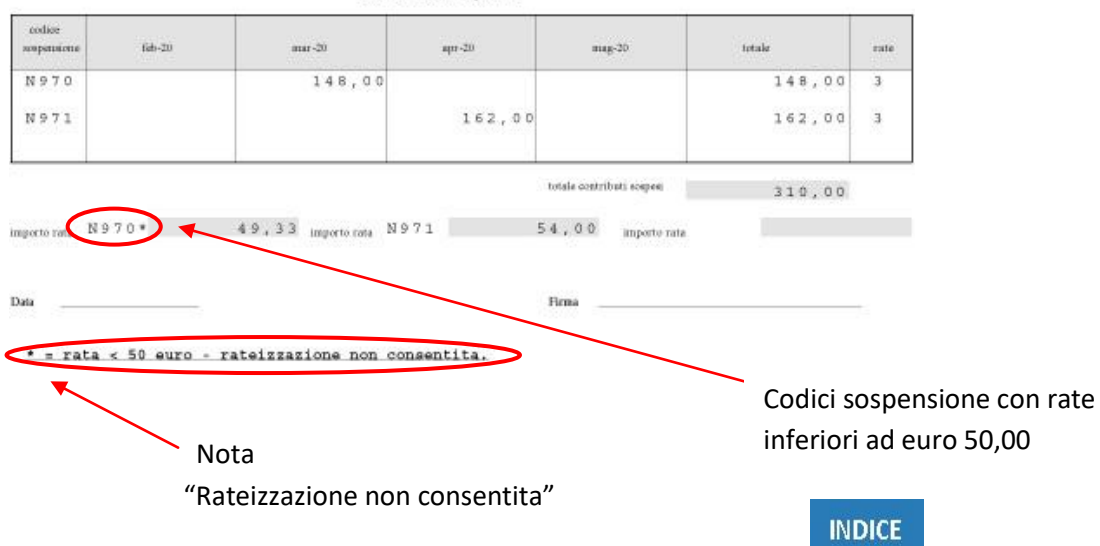

# 6. Gestione versamenti sospesi (facoltativo)

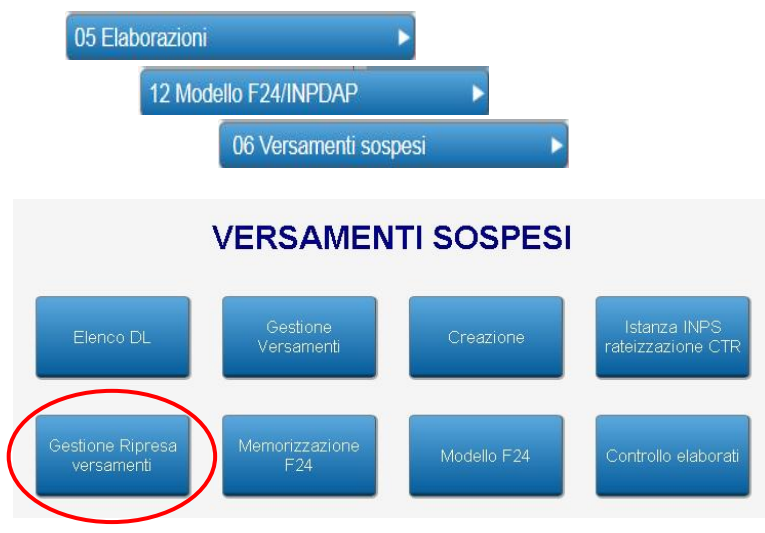

Consultazione/gestione dell'archivio ripresa versamenti sospesi, utile per:

- gestire le eventuali anomalie segnalate al punto 4. Creazione archivio versamenti sospesi

- inserire eventuali importi pagati ovvero crediti utilizzati (pagamenti di deleghe parziali)

# INDICE

#### 7. Memorizzazione F24

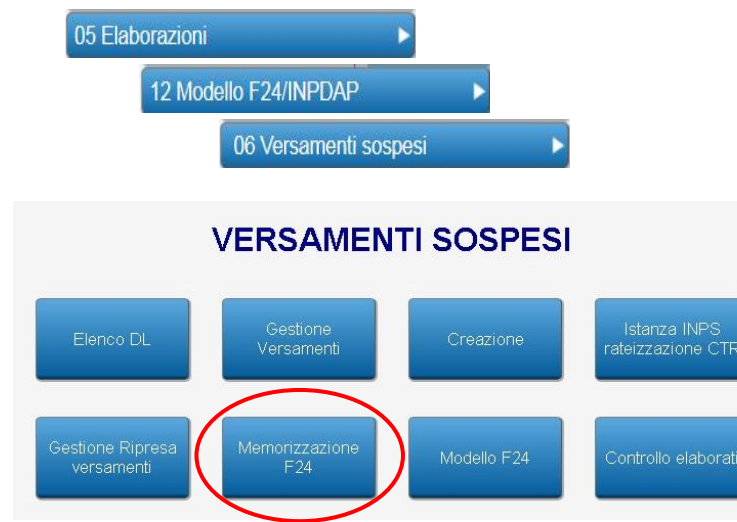

Elaborazione e memorizzazione del modello F24 con le seguenti modalità:

- richiesta in input della rata da versare (per DL con versamento in unica soluzione indicare rata = 1);
- in caso di più periodi di sospensione il programma crea una delega per ogni mese per i tributi a debito, compensando i crediti sulla prima delega disponibile, fino ad esaurimento del credito;
- utilizzo dei codici di versamento specifici previsti dalla circolare INAIL n°23 del 27/05/2020, dalla circolare INAIL n°35 del 14/09/2020 e dal messaggio INPS 2871 del 20.07.2020

(ved. QR "COVID 19 - Versamenti sospesi" punto 7);

- memorizzazione degli eventuali crediti residui, negli appositi archivi, al fine di poterli utilizzare nei modelli F24 dei periodi futuri.

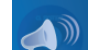

# Memorizzazione rate (dalla seconda rata)

Il programma durante la chiusura di fine mese (menu 05-30) memorizza automaticamente la rata della ripresa versamenti in scadenza il mese successivo. Non sarà più necessario ricordarsi di eseguire il punto di memorizzazione.

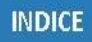

#### 8. Stampa/estrazione F24

05 Elaborazioni 12 Modello F24/INPDAP 06 Versamenti sospesi VERSAMENTI SOSPESI Elenco DL Gestione Versamenti Creazione Istanza INPS rateizzazione CTR Gestione Ripresa versamenti F24 Modello F24 Controllo elaborati

Al termine dell'elaborazione potrete consultare/stampare/estrarre i modelli F24 prodotti, dall'apposito menù:

Per i DL ai quali è stato valorizzata la **Memorizzazione F24 sosp. in riep. mese** (Campo 128 DL) i modelli F24 possono essere stampati/estratti dal menù 05 - 12 - 01 - 03 "Stampa modello F24" dopo aver elaborato i riepiloghi del mese.

Il menù sarà disponibile solo dopo aver effettuato la chiusura del mese di luglio 2020.

# INDICE

#### 9. Stampa completa rate F24

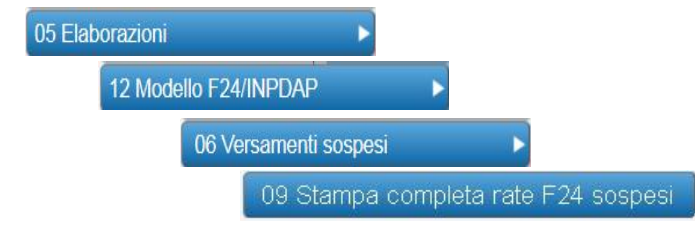

Esegue, per le rate selezionate in input ovvero tutte, la stampa di tutti i modelli F24 sospesi e del tabulato riepilogativo dei movimenti con il totale per tributo.

# 10. Controllo elaborati

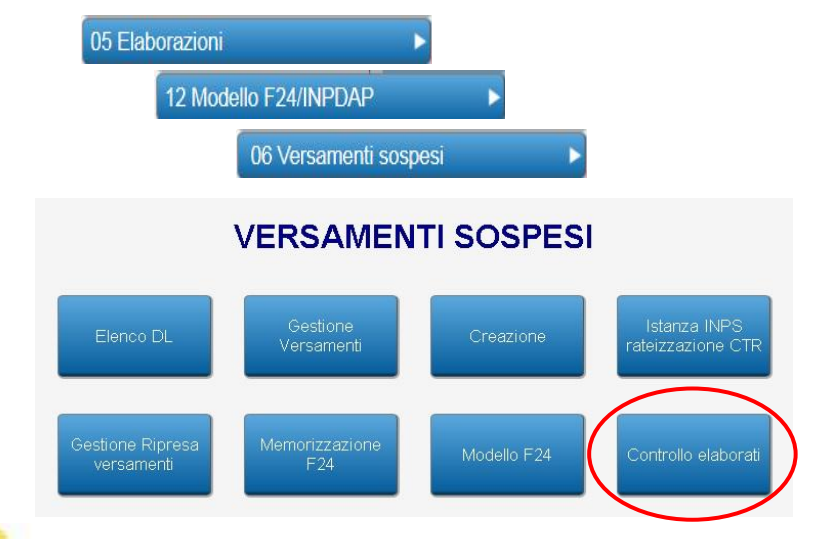

Effettua i seguenti controlli:

- avvenuta memorizzazione degli F24

- avvenuta stampa ovvero estrazione dopo aver effettuato la memorizzazione

INDICE

Il menù sarà disponibile solo dopo aver effettuato la chiusura del mese di luglio 2020.

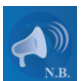

Con l'aggiornamento 08/2020 Int.1 abbiamo realizzato la funzione di gestione dei crediti relativi ai versamenti sospesi residui al netto delle quote utilizzate nella prima rata.

Per le specifiche consultare la sezione Elaborazioni – versamenti sospesi della circolare del succitato aggiornamento.